## FAMILY PLANNING PROGRAM ELECTRONIC DATA SYSTEM USER GUIDE FOR FILE UPLOAD

June 13, 2006

WEST VIRGINIA DEPARTMENT OF HEALTH AND HUMAN RESOURCES BUREAU FOR PUBLIC HEALTH OFFICE OF MATERNAL CHILD AND FAMILY HEALTH

# Table of Contents

| FILE UPLOAD FEATURE2            |
|---------------------------------|
| Internet Access2                |
| File Upload Logon2              |
| Change Password Page2           |
| File Upload Page3               |
| Upload Process Schedule3        |
| Appendix A – File Upload Logon4 |
| Appendix B – Change Password5   |
| Appendix C – File Upload6       |
| Appendix D – Error Report7      |
| Appendix E – Posting Report8    |

## Family Planning Electronic Data System

### FILE UPLOAD FEATURE

The Family Planning Electronic Data System (FPEDS) File Upload feature was developed to accommodate providers that use an alternate method of entering and capturing data for Family Planning patient visits. Providers can now enter data into their current system and create a text file of data that can be sent to Family Planning for reimbursement. In order for the text file to be created, the vendor of the provider's current data entry system must make modifications. The text file must be formatted according to the Family Planning Interface requirements document. Once the modifications have been made to create a text file, then the providers submit the proper registration forms to the Family Planning System Administrator to be granted access to the File Upload feature.

#### **Internet Access**

The access to the FPEDS File Upload is located on the WV Family Planning Program website. By scrolling over the tab labeled Provider Information and Training, a list of website links will be displayed. The FPEDS File Upload link will be the fourth option in the list. Users will click the left mouse button on the FPEDS File Upload link which will display the File Upload Logon website for entering a USERID and PASSWORD (Appendix A).

#### File Upload Logon

The File Upload Logon website contains two input fields that are required to be entered. The two fields are the **User ID** and **Password.** The User ID is assigned by the Family Planning System Administrator during the registration process. When a provider submits the registration forms for their employees accessing the FPEDS File Upload feature and the FPEDS website, a User ID and password will be established. The FPEDS User ID will be an IS&C Logon ID. The FPEDS File Upload User ID will be same User ID as the IS&C Logon ID but will not contain the pound (#) sign in the third position. Example: An IS&C Logon ID of HL#9876 will be registered with an FPEDS File Upload User ID of HL9876. The FPEDS File Upload User ID is initially set to the value of "password". When the employee accesses the FPEDS File Upload for the first time and enters their User ID and the value "password", they will be prompted to change the value of the password to a password of their choice. (Appendix B). If a user cannot remember their password, they must contact a Family Planning System Administrator to have the value reset to 'password'.

#### **Change Password Page**

The Change Password page (Appendix B) is only be displayed when the value of a user's password is equal to 'password'. There are two input fields on the Change Password page. They are labeled "**Type new password**" and "**Re-Type new password**". Both fields are security protected, meaning that shaded circles will be displayed for each character that is typed in the input fields. Passwords should consist of alphabetic characters, A thru Z (upper or lowercase) and numbers, 1 thru 9. Once a password is entered, it will not expire. A person's User ID and password are stored in the maintenance table and are not associated with the IS&C Logon rules.

#### File Upload Page

The File Upload Page (Appendix C) is used to select the text file created from the Provider's data entry system and load the file into the DHHR Web Server. The input box next to the label 'Select file:' is where the user specifies the location name of the text file containing the data that needs to be sent to Family Planning. If the user does not wish to type to entire location name of the test file, the "BROWSE..." button to the right of the input box can be used to navigate through the employee's directories in order to find the text file.

If possible, the provider can have the software vendor create the file on the C: drive with a reusable name to make the selection of the text file easier. The text file should be archived or backed-up in case something happens during the upload process.

If the Browse button is used, find the file within the directories, click on the text file name, then click the "**OPEN**" button. This returns the location name of the text file to the File Upload page in the "**Select file**." input box. The "**Name on server**." box is pre-filled with the name that will be used to identify the file on the DHHR Web Server. Clicking the "**Save File**" copies the selected text file to the DHHR Web Server. A message of the successfully file upload displays when the file has been moved to the DHHR Web Server.

#### **Upload Process Schedule**

Providers have until 4:30 PM, Monday through Friday, to upload text files for processing. The files from all providers loaded to the DHHR Web Server during the day will be combined into a single file and transferred to the DHHR FTP Site. At 4:45 PM each week day, a Family Planning job will run to retrieve the file from the DHHR FTP Site. Any files uploaded after the 4:30 PM deadline will be processed the next working day.

If there is data in the file, the file will be processed through a validation program at 6 PM. The patient visit records contained on the file will have to pass validation tests before the records can be posted to the FPEDS database. For every validation test that a record does not pass, an error message is created. The provider that submitted the record will receive an error report (Appendix D) that identifies the record and states the error message. Records that pass the validation testing are posted to the FPEDS database and an invoice is created within the FPEDS system. A posting report (Appendix E) is created that will be sent to the provider.

The error report and the posting report will be sent via email to each provider that uploaded a text file that day. It is important that providers identify employees to receive these reports and provider Family Planning with the email addresses of those employees. Records that appear on the error report were not posted and the provider will not be reimbursed for the services until the data is corrected and resubmitted. The posting report also communicates to the provider that invoices are waiting to be approved in the FPEDS system.

To approve an invoice reference the Family Planning Electronic Data System Users Guide.

## <u> Appendix A – File Upload Logon</u>

| 🕙 FPEDS - File Upload - Microsoft Inter                                      | net Explorer                                                                                                   | _ 7 ×     |
|------------------------------------------------------------------------------|----------------------------------------------------------------------------------------------------|-----------|
| <u>File E</u> dit <u>V</u> iew F <u>a</u> vorites <u>T</u> ools <u>H</u> elp |                                                                                                    | <b>.</b>  |
| 🔇 Back 👻 🐑 💌 😰 🏠 🔎                                                           | 🗅 Search 🤺 Favorites 🤣 🔗 - 嫨 🔯 - 📙 鑬 🦓                                                                         |           |
| Address 🕘 http://www.wvdhhr.org/mcfh/wvfp/                                   | ch%5Ffileup/ 💽 🔁 Go                                                                                            | ) Links » |
|                                                                              | WV Family Planning Program<br>FREE or LOW-COST BIRTH CONTROL<br>FPEDS (Family Planning Electronic Data System) |           |
| Home Page<br>Contact Us<br>Services                                          | File Upload                                                                                                    |           |
| Eligibility                                                                  |                                                                                                    |           |
| Clinic Information                                                           | Oserib:                                                                                                    |           |
| Adolescent Pregnancy Prevention                                              | Password.                                                                                                    |           |
| Questions and Answers                                                        | Submit                                                                                                    |           |
| Provider Information and Training                                            |                                                                                                    |           |
| E Done                                                                       | Cocal intrane                                                                                                  | t 🔽       |

## Appendix B – Change Password

| 🚰 FPEDS - File Upload - Microsoft Internet Explorer                                            | _ 7 🗙      |
|------------------------------------------------------------------------------------------------|------------|
| Eile Edit <u>V</u> iew F <u>a</u> vorites <u>T</u> ools <u>H</u> elp                           | <b>.</b>   |
| 🔆 Back 🔹 🕥 🗧 🛃 🛃 💋 Search 🤺 Favorites 🤣 😥 - 嫨 🔯 - 📜 🎉 🦓                                        |            |
| Address 🗃 http://www.wvdhhr.org/mcfh/wvfp/ch_fileup/chgpwd.aspx                                | io Links » |
| <u>WV</u> - <u>DHHR</u> - <u>BPH</u> - <u>OMCFH</u> <u>DHHR Site Search</u> - <u>DHHR Site</u> | е Мар 🗠    |
| WV Family Planning Program                                                                     |            |
| FPEDS (Family Planning Electronic Data System)                                                 |            |
| File Upload - Change Password                                                                  |            |
| Type new password Re-Type new password Submit                                                  |            |
|                                                                                                | ~          |
| 🙆 Done                                                                                         | et         |

#### Appendix C – File Upload

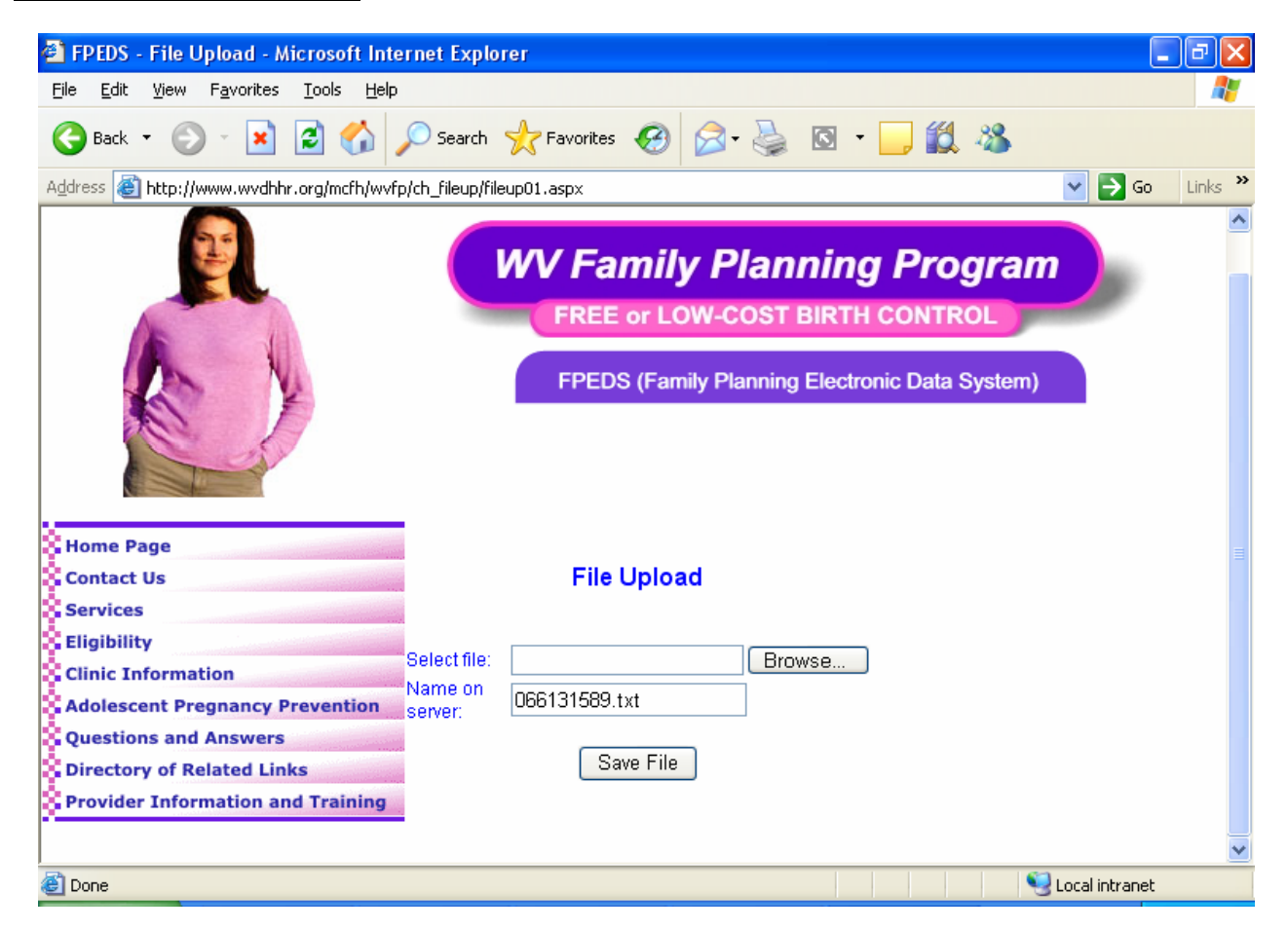

## <u> Appendix D – Error Report</u>

| STATE OF V<br>DEPARTMENT<br>REPORT - H | N. VA.<br>F - DHHR<br>HLF481P1 | PROVIDE<br>PROVIDE<br>PROVIDE | ER ID: 003<br>ER NAME: D<br>ER UPLOAD | 3338400<br>DISNEY<br>ERRORS | )4<br>COUNT<br>5 REPO | Y HEAL<br>RT     | TH DE          | PARTN        | 1                 | PG<br>06/13    | 00001<br>/2006 |
|----------------------------------------|--------------------------------|-------------------------------|---------------------------------------|-----------------------------|-----------------------|------------------|----------------|--------------|-------------------|----------------|----------------|
| PROCESSING DATE: 06/13/2006            |                                |                               |                                       |                             |                       |                  |                |              |                   |                |                |
| SOC SEC<br>NUMBER                      | LAST<br>NAME                   | E                             | FIRST<br>NAME                         |                             | MID<br>INIT           | DATE<br>BIRT     | OF<br>H        | SEX<br>CD    | DATE O<br>VISIT   | FV             | ISIT<br>TYPE   |
| 363678992                              | BLUEBEARI                      | D J                           | JULIE                                 |                             | A                     | 1987-            | 07-31          | F            | 2006-0            | 1-30           | INTRM          |
| ERROR                                  | MESSAGE:                       | MEDICAII                      | D ID 55400                            | 023085                      | 5 FOUN                | D DIFF           | ERENT          | FROM         | I PATIE           | NT VI          | SIT            |
| 213333334                              | VOUSE                          | И                             | IINNIE                                |                             | М                     | 1981-            | 11-02          | F            | 2006-0            | 1-03           | INTRM          |
| ERROR                                  | MESSAGE:                       | PATIENT                       | DOES NOT                              | HAVE M                      | IEDICA                | ID COV           | ERAGE          | FOR          | DATE O            | F VIS          | IT             |
| 233453302                              | WICKY                          | Ι                             | DAISY                                 |                             | J                     | 1966-            | 08-02          | F            | 2006-0            | 1-20           | INTRM          |
| ERROR                                  | MESSAGE:                       | MONTHLY                       | INCOME EX                             | CEEDS                       | ALLOW                 | ABLE I           | NCOME          | . PAT        | TIENT I           | NELIG          | IBLE           |
| 232343426                              | PLUTO                          | Ν                             | <b>MICKIE</b>                         |                             | М                     | 1989-            | 09-15          | F            | 2006-0            | 1-13           | INTRM          |
| ERROR                                  | MESSAGE:                       | PATIENT                       | DOES NOT                              | HAVE M                      | IEDICA                | ID COV           | ERAGE          | FOR          | DATE O            | F VIS          | IT             |
| 234343434                              | ALLIGATO                       | R C                           | JASMINE                               |                             | L                     | 1964-            | 10-17          | F            | 2006-0            | 1-27           | INTRM          |
| ERROR                                  | MESSAGE:                       | MEDICAII                      | D ID MUST                             | BE ENI                      | TERED                 | WITH P           | UBLIC          | HEAI         | TH INS            | URANC          | Е              |
| 233294414                              | WHITED                         | S                             | SNOW                                  |                             | R                     | 1991-            | 04-02          | F            | 2006-0            | 1-20           | PROB           |
| ERROR<br>ERROR                         | MESSAGE:<br>MESSAGE:           | PATIENT<br>PATIENT            | IDENTIFIE<br>DOES NOT                 | ED BY N<br>HAVE M           | IAME A<br>IEDICA      | ND BIR<br>ID COV | TH DA<br>ERAGE | TE WI<br>FOR | TH DIF            | FEREN<br>F VIS | T SSN<br>IT    |
| 233323232                              | HATFIELD                       | C                             | CYNDERILLA                            | A                           | М                     | 1985-            | 01-05          | F            | 2006-0            | 1-23           | INTRM          |
| ERROR                                  | MESSAGE:                       | MEDICAII                      | D ID MUST                             | BE ENI                      | TERED                 | WITH P           | UBLIC          | HEAI         | TH INS            | URANC          | Е              |
| 233317757                              | LEWINSKY                       | М                             | IONICA                                |                             | D                     | 1979-            | 09-05          | F            | 2006-0            | 1-19           | INTRM          |
| ERROR                                  | MESSAGE:                       | MONTHLY                       | INCOME EX                             | CEEDS                       | ALLOW                 | ABLE I           | NCOME          | . PAT        | CIENT I           | NELIG          | IBLE           |
| 234399992                              | JOLLY                          | F                             | HOLLY                                 |                             | L                     | 1987-            | 04-19          | F            | 2006-0            | 1-27           | INTRM          |
| ERROR<br>ERROR                         | MESSAGE:<br>MESSAGE:           | MEDICAII<br>MEDICAII          | D ID 55550<br>D ID 04545              | )487355<br>5467667          | 5 FOUN<br>7 FOUN      | D SELE<br>D DIFF | CT PU<br>ERENT | BLIC<br>FRON | HEALTH<br>1 PATIE | INSU<br>NT VI  | RANCE<br>SIT   |
| 234333414                              | TARZAN                         | JZ                            | AYNE                                  |                             | A                     | 1982-1           | 0-14           | F 2          | 2006-01           | -27 I          | NTRM           |
| ERROR                                  | MESSAGE:                       | PATIENT                       | DOES NOT                              | HAVE M                      | IEDICA                | ID COV           | ERAGE          | FOR          | DATE O            | F VIS          | IT             |
| 236676636                              | RABBIT                         | -<br>L                        | JESSICA                               |                             | D                     | 1990-            | 02-21          | F            | 2006-0            | 2-01           | INTRM          |
| ERROR                                  | MESSAGE:                       | MEDICAII                      | D ID MUST                             | BE ENI                      | TERED                 | WITH P           | UBLIC          | HEAI         | TH INS            | URANC          | Е              |

#### Appendix E – Posting Report

| STATE OF W. VA.PROVIDER ID: 0033384004PG 00001DEPARTMENT - DHHRPROVIDER NAME: DISNEY COUNTY HEALTH DEPARTMPG 00001REPORT - HLF482P1PROVIDER PROCESSED PATIENT LISTING |               |             |                    |          |                  |               |  |  |  |  |  |
|----------------------------------------------------------------------------------------------------|---------------|-------------|--------------------|----------|------------------|---------------|--|--|--|--|--|
| PROCESSING DATE: 06/13/2006                                                                                                    |               |             |                    |          |                  |               |  |  |  |  |  |
| SOC SEC LAST<br>NUMBER NAME                                                                                                    | FIRST<br>NAME | MID<br>INIT | DATE OF S<br>BIRTH | EX<br>CD | DATE OF<br>VISIT | VISIT<br>TYPE |  |  |  |  |  |
| 343434345 BEAUTY                                                                                                    | SLEEPING      | L           | 1987-02-18         | F        | 2006-01-03       | B INTRM       |  |  |  |  |  |
| 232323235 WASHERE                                                                                                    | POCAHANTAS    | F           | 1987-10-25         | F        | 2006-01-03       | 3 INTRM       |  |  |  |  |  |
| 646464664 ATAGIRL                                                                                                    | GOOFY         | J           | 1961-10-31         | F        | 2006-01-03       | 3 INTRM       |  |  |  |  |  |
| 353535354 DUCK                                                                                                    | DONNIE        | М           | 1986-06-30         | F        | 2006-01-04       | INTRM         |  |  |  |  |  |
| 987987987 CHIPMUNK                                                                                                    | CHIPPY        | N           | 1985-11-04         | F        | 2006-01-05       | 5 INTRM       |  |  |  |  |  |
| 334334334 WATERS                                                                                                    | CRYSTAL       | A           | 1973-08-04         | F        | 2006-01-05       | 5 INTRM       |  |  |  |  |  |
| 234234234 POOH                                                                                                    | WINNIE        | М           | 1977-04-28         | F        | 2006-01-0        | 5 INTRM       |  |  |  |  |  |
| 235234234 ROBBINS                                                                                                    | CHRISTIE      | М           | 1975-10-09         | F        | 2006-01-05       | 5 INTRM       |  |  |  |  |  |
| 236236236 BAMBI                                                                                                    | DAWN          | R           | 1982-06-14         | F        | 2006-01-05       | 5 INTRM       |  |  |  |  |  |
| 237373765 DWARF                                                                                                    | SLEEPY        | М           | 1988-09-26         | F        | 2006-01-05       | 5 INTRM       |  |  |  |  |  |
| 415415415 TIGGER                                                                                                    | TAMMY         | J           | 1971-01-31         | F        | 2006-01-05       | 5 INTRM       |  |  |  |  |  |
| 232232138 HEAVNER                                                                                                    | LIGHTLY       | М           | 1969-01-17         | F        | 2006-01-06       | 5 INTRM       |  |  |  |  |  |
| 118118118 PAN                                                                                                    | WENDY         | D           | 1976-12-09         | F        | 2006-01-06       | 5 INTRM       |  |  |  |  |  |
| 590490490 BELLE                                                                                                    | TINKER        | F           | 1989-07-17         | F        | 2006-01-06       | 5 INTRM       |  |  |  |  |  |
| 112112626 TRAMP                                                                                                    | KIMBERLY      | D           | 1974-03-12         | F        | 2006-01-09       | ) INTRM       |  |  |  |  |  |
| 060060060 WONDER                                                                                                    | ALICE         | L           | 1970-09-07         | F        | 2006-01-0        | 9 INTRM       |  |  |  |  |  |
| 278278278 KNICKERS                                                                                                    | KIMMIE        | A           | 1980-01-28         | F        | 2006-01-09       | ) INTRM       |  |  |  |  |  |
| 343353363 DEPP                                                                                                    | JONNIE        | A           | 1988-06-18         | F        | 2006-01-09       | ) INTRM       |  |  |  |  |  |
| 985985985 PRESLEY                                                                                                    | LISA          | М           | 1967-01-05         | F        | 2006-01-09       | ) INTRM       |  |  |  |  |  |
| 239359159 GAULANT                                                                                                    | FELICIA       | М           | 1989-06-21         | F        | 2006-01-09       | ) INTRM       |  |  |  |  |  |
| 237739197 DAVENPORT                                                                                                    | LINDSAY       | N           | 1988-12-18         | F        | 2006-01-09       | ) INTRM       |  |  |  |  |  |
| 218218218 JAMES                                                                                                    | JESSICA       | М           | 1978-05-06         | F        | 2006-01-11       | INTRM         |  |  |  |  |  |
| 235995595 HOUSTON                                                                                                    | WHITNEY       | N           | 1990-12-01         | F        | 2006-01-12       | 2 INTRM       |  |  |  |  |  |